# 湖南艺术职业学院教务处

艺教通2020034号

# 2020春季学期期末考试暨公共文化课

# 线上考试工作安排

#### 各专业系、公共教学部、相关教学部门:

根据《关于做好 2020年春季学期期末教学工作有关问题的通知》(艺 教通2020029号),为有序做好春季学期期末考试,现就期末考试暨公共 文化课考试工作安排如下:

一、期末课程考核类型

(一) 考试课程

各专业课、各公共文化考试课程必须按照《课程标准》考试要求完成期末考试,最终考核成绩结合平时成绩由任课教师核定备案,在考核完成后3天内上传学院教务管理系统(备案审核由各系部完成)。

(二)考查课程

各专业课、各公共文化考查课程必须按照《课程标准》设置考查内 容(项目),最终考核成绩结合平时成绩由任课教师核定备案,在考核完 成后3天内上传学院教务管理系统(备案审核由各系部完成)。

(三) 平台课程

各平台课程由学生在平台完成学习后进行考核,最终考核成绩以平 台计算成绩为准,由教务处与平台公司完成数据对接,在考核完成后 3 天内上传学院教务管理系统。

#### 二、考试时间

根据安排,学院统一安排期末考试时间为7月9日-12日,考试采取 "线上考试"的办法。其中:7月10日为公共文化课集中考试时间;专 业课(含专业理论课)考试时间由各系错时安排。

各课程考试安排要求各班辅导员及时告知所有学生,各系专业课 (含专业理论课)考试安排于7月8日前报教务处备案。经学院审批的 课程异动,其考试时间以审批件为准。

#### 三、公共文化考试课程工作要求及具体考试安排

(一) 工作要求

本期公共文化考试课程实行"教考分离",使用平台为"超星考试系统",该系统有别一般的课程考核,增强防作弊功能。故请各班辅导员一定要告知学生,严格按照附件-操作指南操作(见附件)。

温馨提示:考试前准备包括但不限于:①含照相功能的智能手机、 平板(基于 Android 和 IOS),进入考试前须进行人脸识别;②手机或平 板必须安装有最新版的超星学习通客户端;③有畅通的网络支持。

| 日期        | 时间           | 科目    | 年级                   |  |  |
|-----------|--------------|-------|----------------------|--|--|
| 7月10日(全天) | 8:30-10:00   | 数学    | 七、八、九、中一年级           |  |  |
|           | 8:30-10:00   | 应用文写作 | 中三年级                 |  |  |
|           | 10:20-11:50  | 英语    | 七、八、九、中一、中三、大<br>一年级 |  |  |
|           | 13:00-14:30  | 语文    | 七、八、九、中一、中三年级        |  |  |
|           | 14:50-16:20  | 语文    | 大一、大二年级              |  |  |
|           | 16:40-18:10  | 政治    | 七、八、九、中一、中三、大<br>一年级 |  |  |
|           | 18: 30-20:00 | 历史    | 七、八、九、中一年级           |  |  |

(二)公共文化课线上考试具体安排

特此。

湖南艺术职业学院教务处

2020年7月4日

附件

## "超星学习通考试系统"学生使用手册

#### 一、安装登录

1. 如何登录系统

目前,超星学习通支持 Android 和 IOS 两大移动操作系统。下载安装超星学习通前,请确定您的设备符合系统要求。

您可以通过以下途径下载安装超星学习通:

①应用市场搜索"学习通",查找到图标为 (MC) 的 App, 下载并安装。

②扫描下面的二维码, 跳转到对应链接下载 App 并安装(如用微信扫描二维码请选择在浏览器打开)。

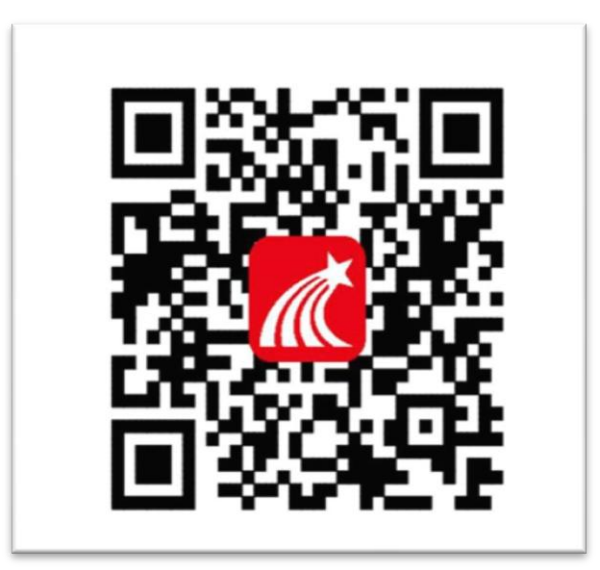

③移动设备浏览器访问链接 http://app.chaoxing.com/, 下载并安装 App。

注意: Android 系统用户通过②③两种方式下载安装时若提示"未知应用来源", 请确认继续安装; IOS 系统用户安装时需要动态验证,按照系统提示进行操作即可。

2. 登录学习通

下载学习通,选择"手机验证码登录"按照提示获取验证码,并登录。

|       |    | 客服      | <          | 手机验证码登录 | 客用    |
|-------|----|---------|------------|---------|-------|
| 登录    |    |         | 王和是        |         |       |
| 手机号   |    |         | 验证码        |         | 获取验证码 |
| 密码    |    | 忘记密码?   | 277.47.4.2 |         |       |
|       | 登录 |         |            | 登录      |       |
| 新用户注册 |    | 手机验证码登录 |            |         |       |

| 按照要求,设 | <b>设置登录密码。</b> | 此密码作为之 | 后登录 |
|--------|----------------|--------|-----|
|--------|----------------|--------|-----|

客服

学习通的唯一密码。

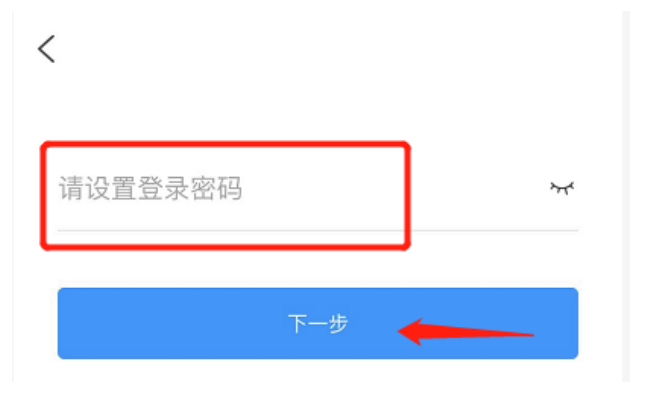

输入学校名称并且从下拉菜单中选择全称(一定要选择)按照页面提示,正确的输 入姓名学号。完成后点击"验证"即可。

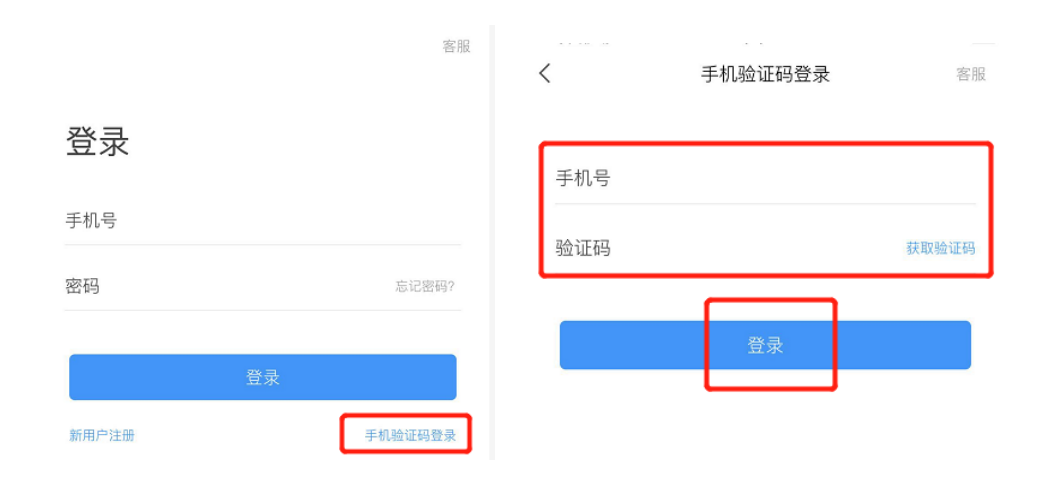

# 二.人脸识别采集

● 方式一:

点击 我->头像->人脸别信息采集。

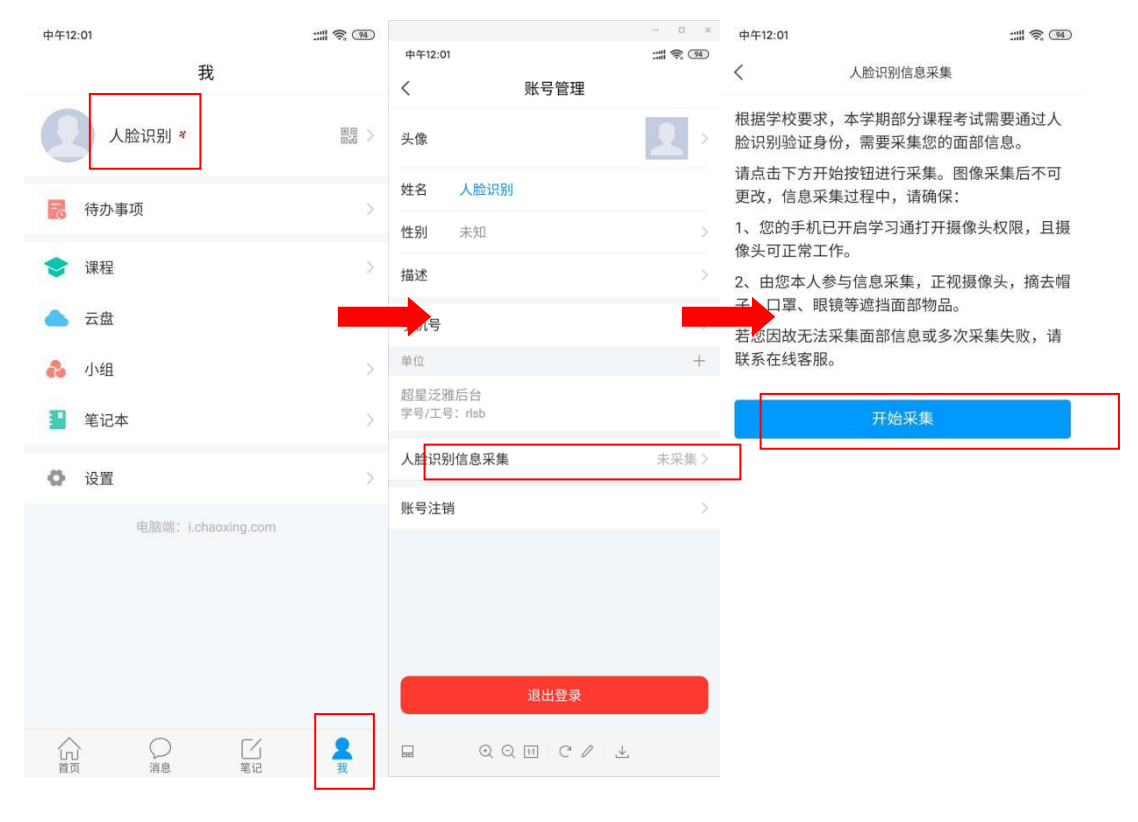

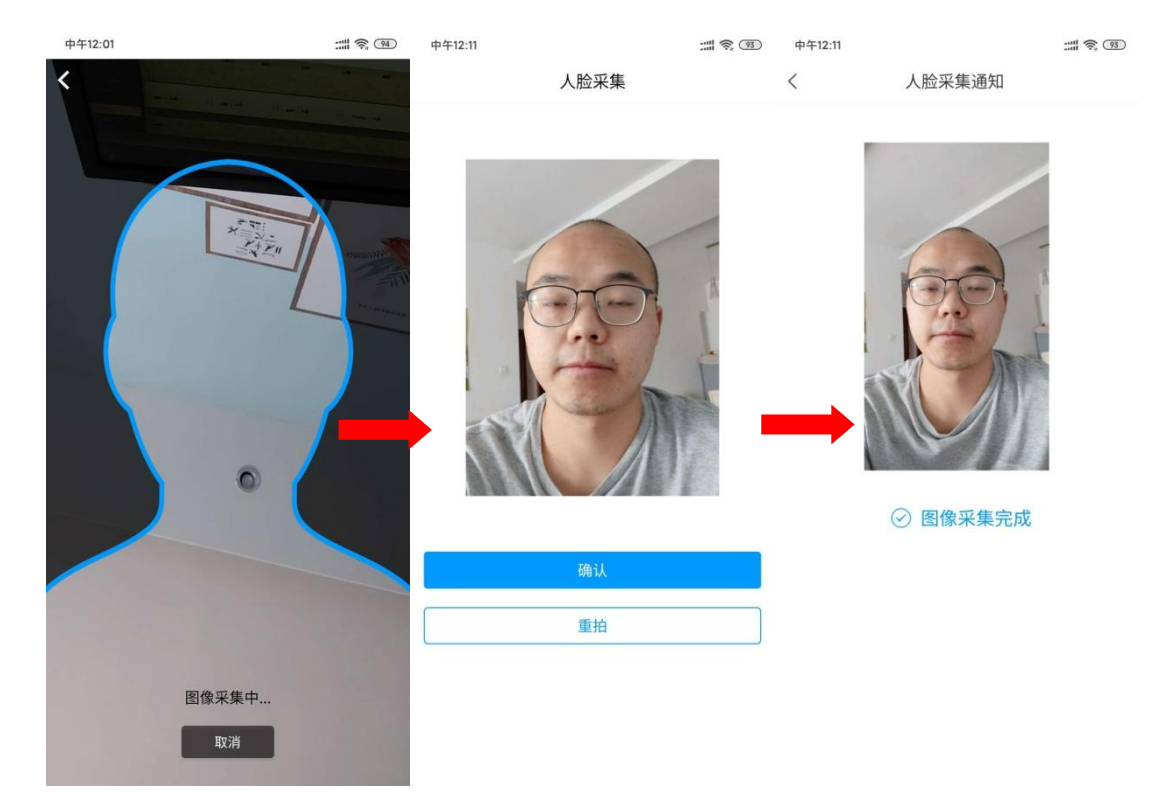

采集完成

### ● 方式二:

学校管理员发布了人脸采集通知,点开通知进行采集。

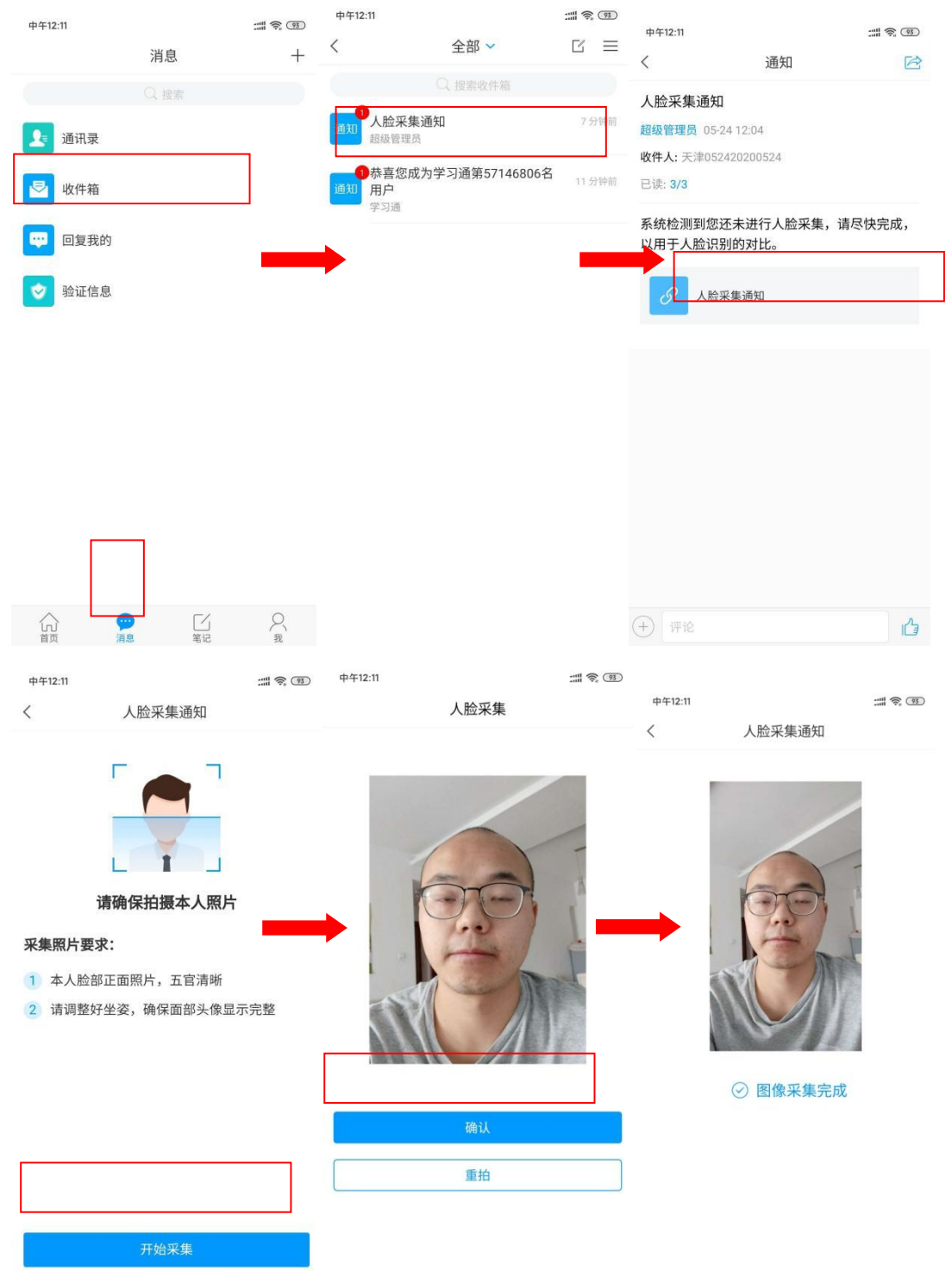

## 三.开始考试

● 方式一:考试码考试

学校发布了考试码, 首页点击考试码考试, 输入考试码, 进行考试

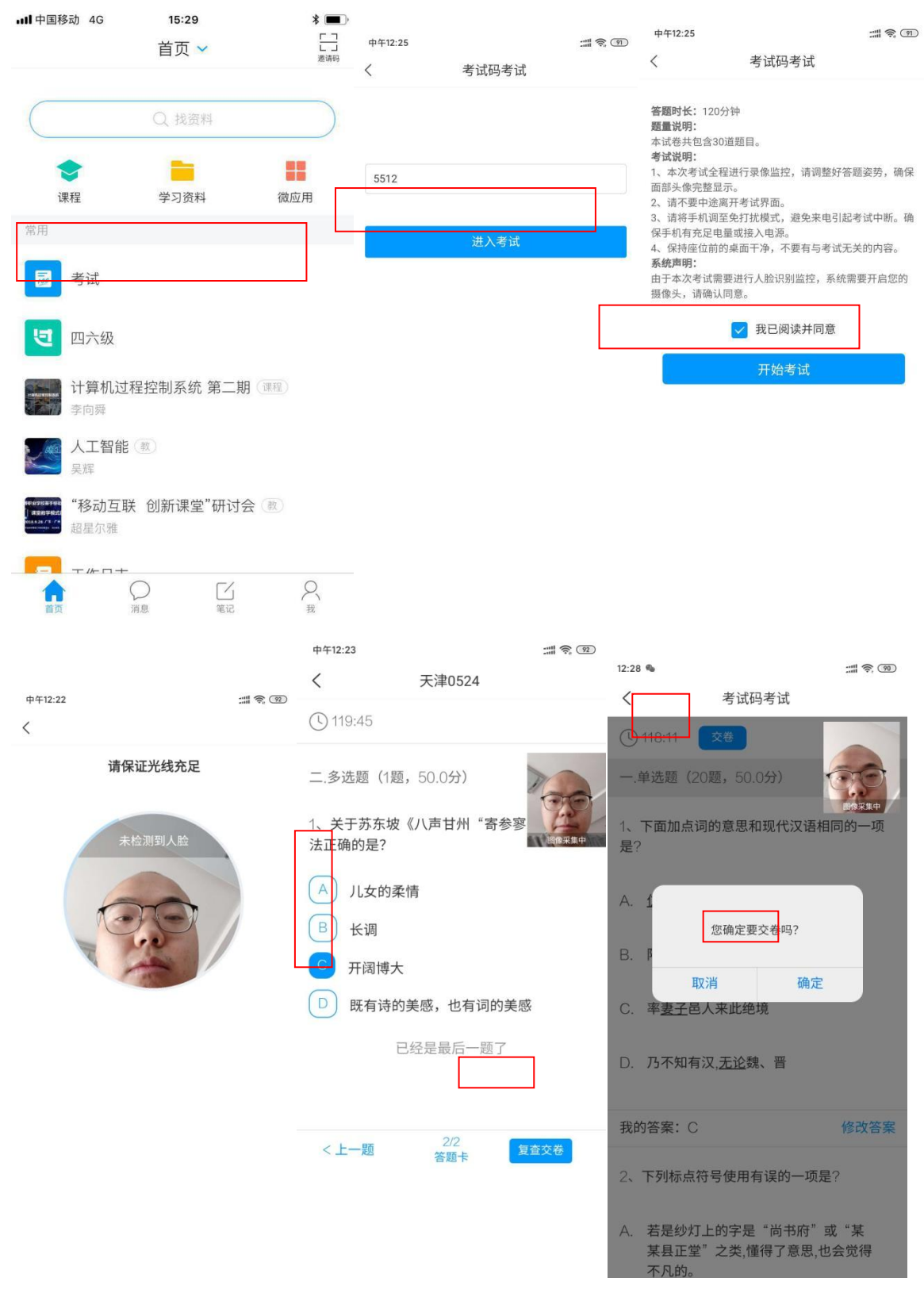

#### ● 方式二:便捷考试

学校发起了考试通知,点击通知进入考试。

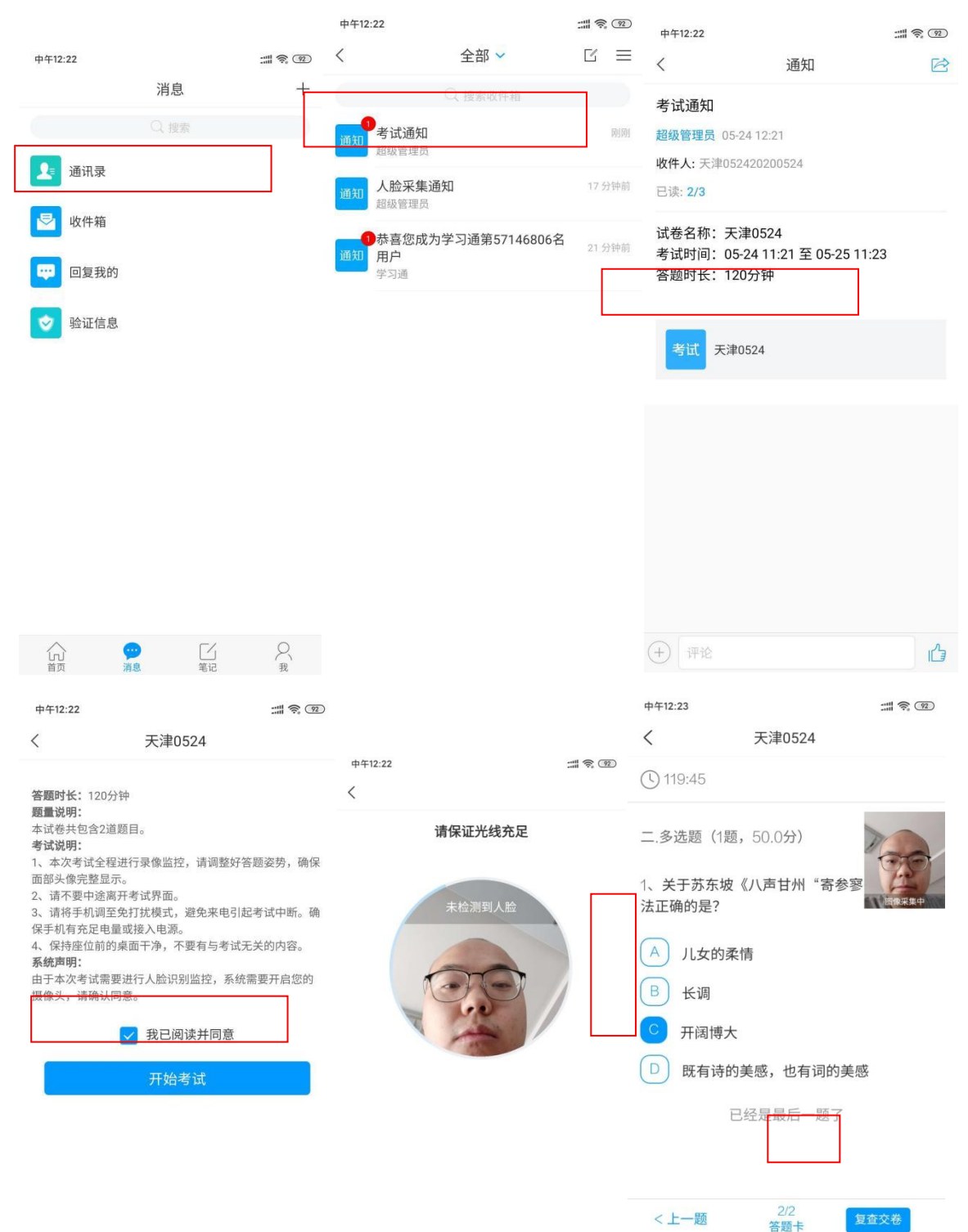

| 12:28 💊                               |                          | :::: 🛜 (90) |
|---------------------------------------|--------------------------|-------------|
| <                                     | 考试码考试                    |             |
| 118:11                                | 交卷                       |             |
| 一.单选题(20                              | )题,50.0分)                | DEAL THE A  |
| 1、下面加点词<br>是?                         | 的意思和现代汉语林                | 目同的一项       |
| A. Í                                  |                          |             |
| Β. β                                  | 您确定要交卷吗?                 |             |
| 取<br>C.率 <u>妻子</u> 邑,                 | 消 确定<br>人来此绝境            |             |
| D. 乃不知有?                              | 汉, <u>无论</u> 魏、晋         |             |
| 我的答案: C                               |                          | 修改答案        |
| 2、下列标点符                               | 行号使用有误的一项,               | 是?          |
| A. 若是纱灯.<br>某县正堂 <sup>2</sup><br>不凡的。 | 上的字是"尚书府"<br>"之类,懂得了意思,f | 或"某<br>也会觉得 |

备注:学生所用于考试的超星学习通客户端必须为最新版本,否则可能导致头像采集无法完成。